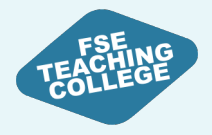

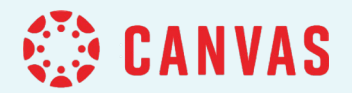

# Managing Content in Canvas

Creating, editing and publishing content

Please sign in to Canvas while we wait to get started!

canvas.manchester.ac.uk | Use your UoM username and password

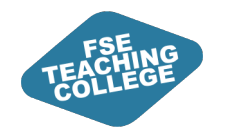

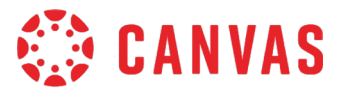

### Background

Informed by Engagement and Consultation **Not** about changing your role or giving you extra work

Targeted support to help you

understand Canvas All FSE staff can access ongoing support from eLearning

**Students** will also be able to access guidance and support

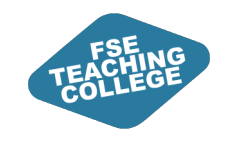

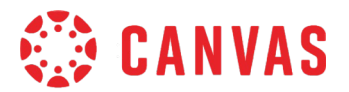

### Agenda

- 1. Blackboard vs Canvas Structure.
- 2. Organising content in Canvas: Modules.
- 3. Creating, editing and publishing content.
- 4. Managing release of content to students.

Activities: Practice in your Sandbox! <u>canvas.manchester.ac.uk</u>

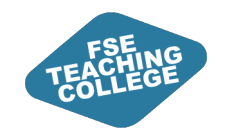

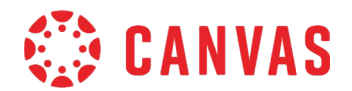

### **Intended Learning Outcomes**

- 1. Locate and access Canvas spaces.
- 2. Understand the purpose of Canvas Modules.
- 3. Create a Canvas module, add a file, external URL and text header to the module.
- 4. Identify which menu options to use to create, edit and publish modules and module items.
- 5. Understand what settings can be used to manage release of module and module items to students.
- 6. Preview modules and module items as a student.

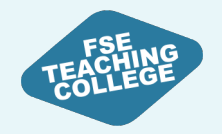

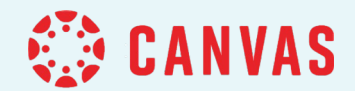

# Blackboard vs Canvas Structure

Courses and VCRs, Global Navigation, Content Organisation, FSE template

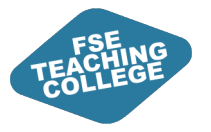

### **Canvas Spaces**

- Teaching spaces (credit-bearing)
  - All course units in Campus Solutions will have a course unit space in Canvas.
- Non-teaching spaces (non credit-bearing) Community spaces and Virtual Common Rooms (VCRs)
  - Graduate intern support for building non-teaching spaces
  - Reduced content compared to Blackboard (some content in SharePoint)
  - Canvas VCR will contain tests that need to be trackable (e.g., Academic Malpractice and H&S).

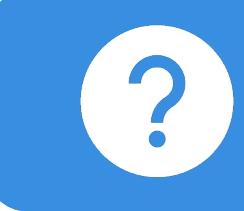

Dashboard: Displays 20 most active courses Course Menu: All Courses and VCRs

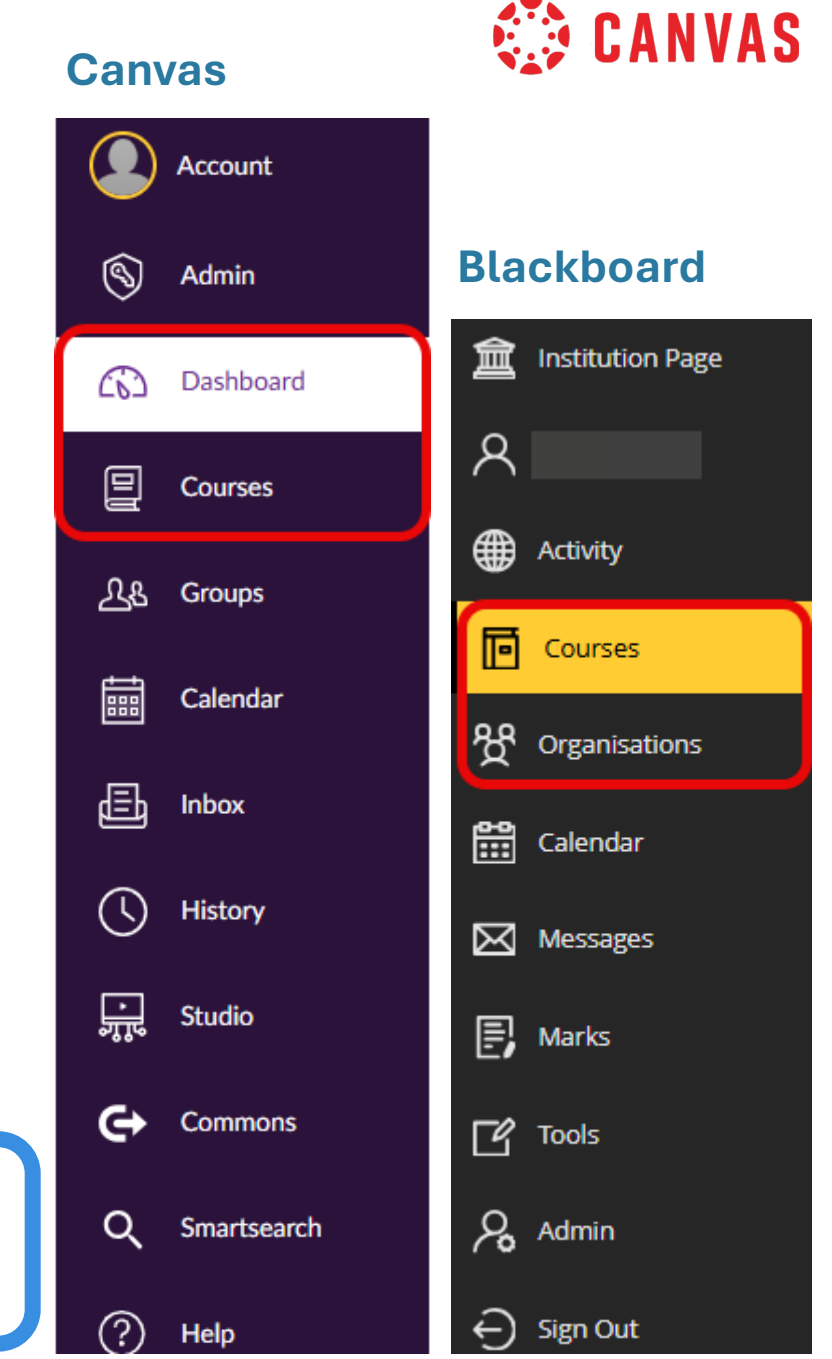

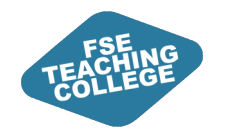

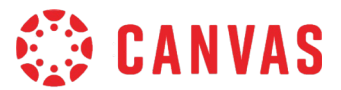

### Blackboard vs Canvas Structure

#### Blackboard

#### Canvas

Heavily nested folder content

Content is accessed via different links in the course menu

Orientation is provided via folder descriptions and items (often missing)

Modular structure and linear progression

Students access modules via single menu or button on course homepage

Each module is designed to include an introduction and summary for students

Content is organised in pages containing text, document/images, videos, hyperlinks

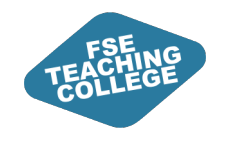

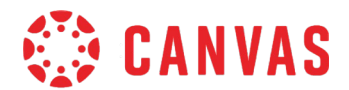

### Standardised Course Template

- Consistency across all courses.
- Research driven and informed by student feedback.

| Home<br>Modules                            | Recent announcements                                                                            | ſ                                                              | <u>III</u> View Course Stream |
|--------------------------------------------|-------------------------------------------------------------------------------------------------|----------------------------------------------------------------|-------------------------------|
| Grades<br>Reading List                     | COURSE UNIT CODE : Course Unit Name A                                                           |                                                                | View Course Calendar          |
| Discussions<br>Digital and Study<br>Skills | Welcome to your course unit. Use the buttons below to navigate to the Modules. There is a them. | also information about the course unit team and how to contact | To do<br>Nothing for now      |
| Student Support                            | Course Information Assessment & Fee                                                             | edback Modules                                                 |                               |
|                                            | The Team                                                                                        |                                                                |                               |
|                                            | Title Name Surname<br>Contact info/link                                                         |                                                                |                               |

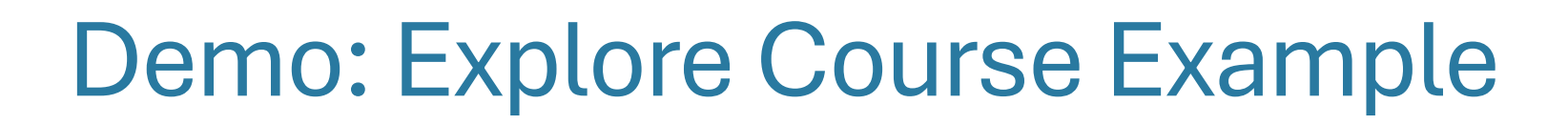

- 1. Access the **FSE Template Example in Canvas**: <u>tinyurl.com/FSE-template-example</u>.
- 2. Explore the **Home** page.
- 3. Select the **Modules** button on the Home page, or click on Modules in the course menu on the left, to go to the Modules area of the course.

🔅 CANVAS

- 4. Take a few minutes to explore the **Course Unit Information** module.
- 5. Take a few minutes to explore the other modules.
  - 1. Notice how each module and module item is labelled consistently, and content is presented in a linear fashion.
  - 2. Notice how both content and assignments (quizzes, discussions) are embedded within a module.

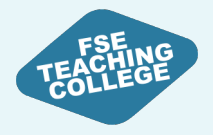

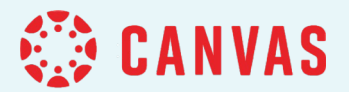

### **Canvas Modules**

Understand what modules and modules items are and how they can be used.

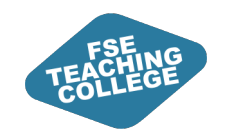

### Modules - Overview

- Organise content by week or topic.
- Create a linear flow for students.
- Add different types of content to a module.
- Modules will be **unpublished** by default.

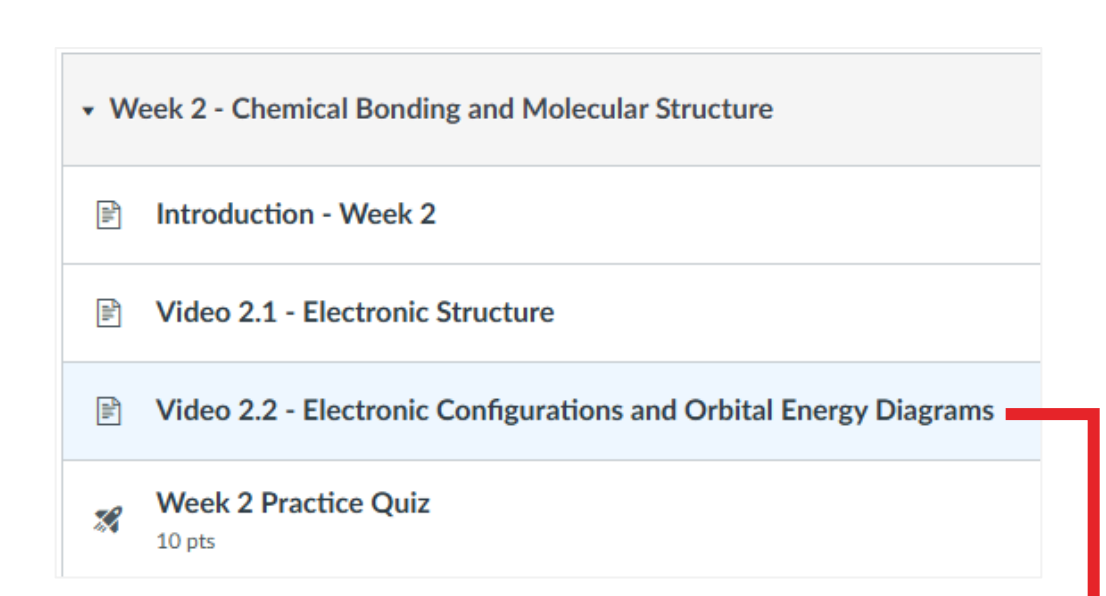

🔅 CANVAS

#### Video 2.1 - Electronic Structure 🔹

In this video, we'll dive deeper into atomic theory and the essential concepts that govern the arrangement of electrons within atoms. Understanding electronic structure is crucial, as it lays the groundwork for comprehending how atoms interact, form molecules, and participate in chemical reactions.

We'll begin by examining the key developments in atomic theory, highlighting the contributions of pivotal scientists throughout history, including the Rutherford-Bohr Model. This model revolutionised our understanding of atomic structure by presenting the atom as a timy nucleus surrounded by orbiting electrons, much like planets around the sun. We'll also discuss how the arrangement of electrons in different energy levels and orbitals influences the chemical properties of elements.

As you engage with the video, consider the significance of electronic configurations and how they dictate the behavior of elements in various chemical reactions. This knowledge is not just theoretical, it has practical applications in fields ranging from materials science to medicine.

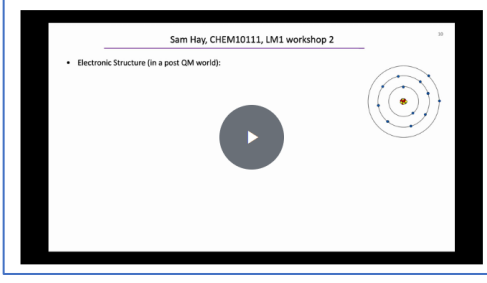

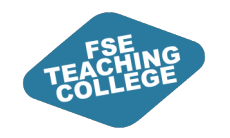

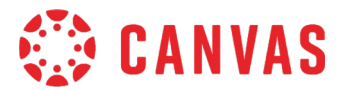

### **Orientation Module in Template**

| i | :: Course Unit Information |                                               |  |  |  |  |
|---|----------------------------|-----------------------------------------------|--|--|--|--|
| : | ÎN O                       | rientation and Expectations                   |  |  |  |  |
| : |                            | Introduction                                  |  |  |  |  |
| : |                            | How to Engage with this Course Unit in Canvas |  |  |  |  |
| 8 |                            | Giving Feedback on this Course Unit           |  |  |  |  |
| : | Ш. К                       | ey Course Unit Information                    |  |  |  |  |
| : |                            | Course Unit Aims and Support                  |  |  |  |  |
|   |                            | Assessment & Feedback                         |  |  |  |  |

Example of what a core standardised module looks like in Canvas using the template.

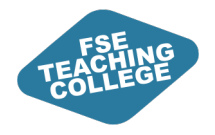

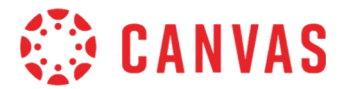

## Creating a Module

Create a module in Canvas, add a file, external URL and text header to the module.

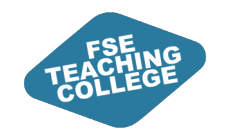

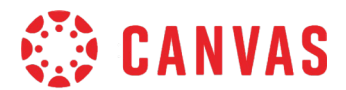

### Information for setting up a Module

- Module Name (Required)
- Lock Until (Optional) Students see the Module title when a module is locked and the date content will 'unlock'.
- Prerequisites (Optional)

E.g., students are required to complete Week 1 before gaining access to Week 2.

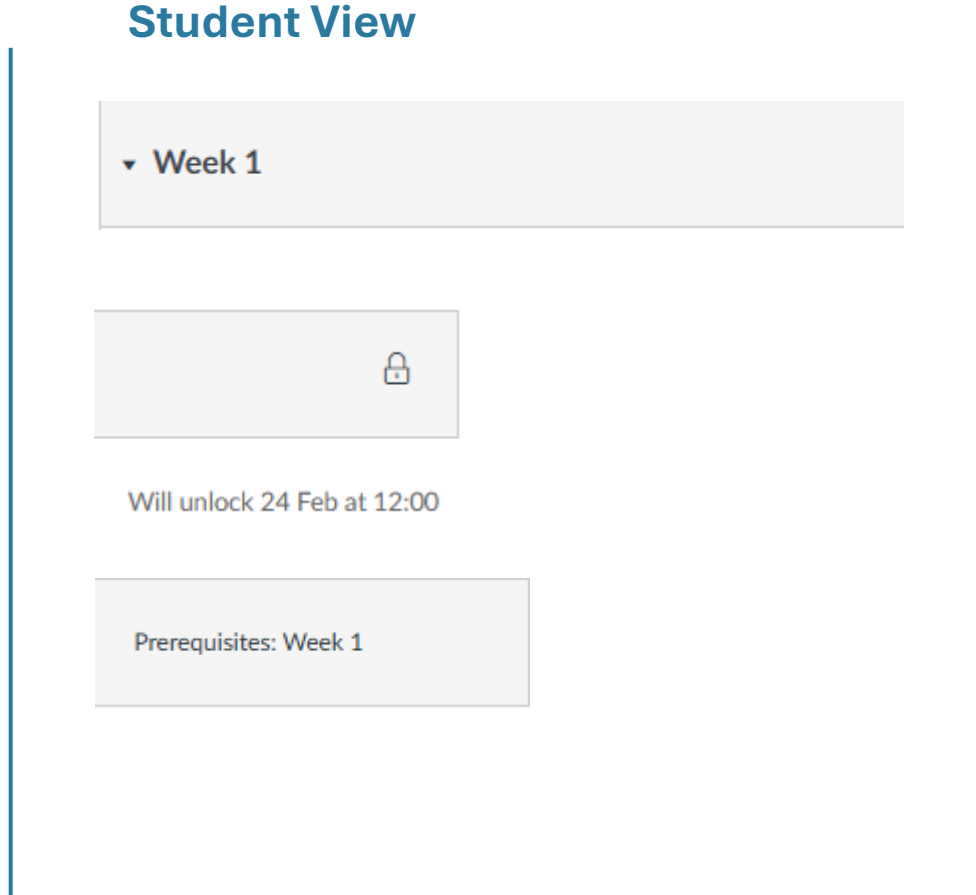

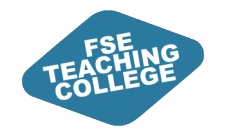

### Activity 1: Add a Module

- 1. On the Global Navigation, click **Dashboard**.
- 2. Access your Canvas **Sandbox**, under Unpublished courses.
- 3. Expand the course menu (three horizontal lines) and click **Modules**.
- 4. Click + Module.
- 5. Enter a Module name (e.g., Week 1).
- 6. Scroll down and click Add Module.

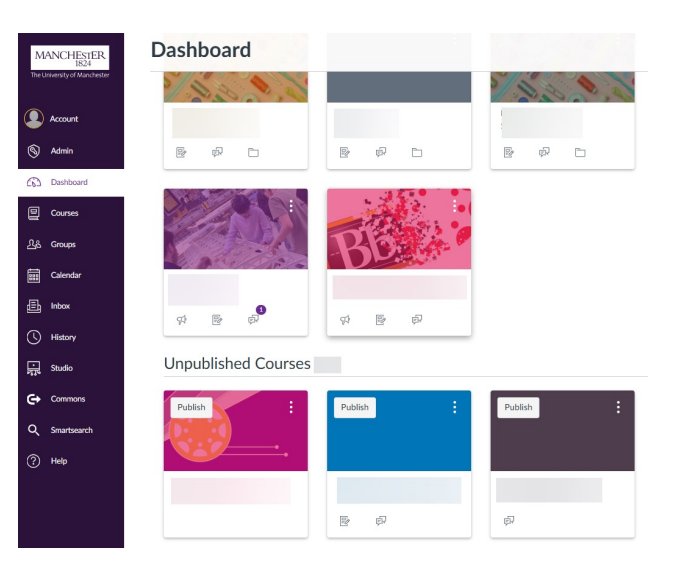

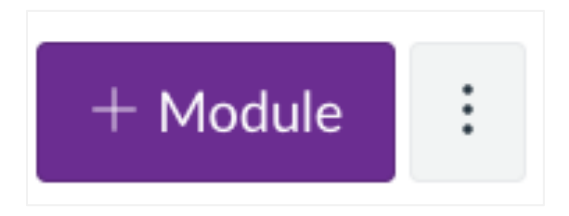

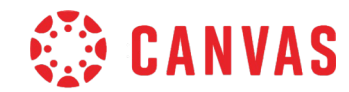

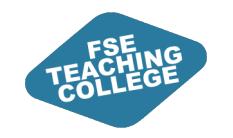

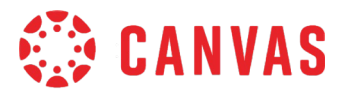

### Module interface

Once you have created your module you should see:

- A. Module title.
- B. Option to **add files** (drop or choose files from your computer).
- C. Option to **Publish** or **Unpublish** content.
- D. A plus button to **add content** (e.g. files, hyperlinks etc.) to your module.
- E. ito access more **settings** (e.g., edit, move, duplicate, delete).

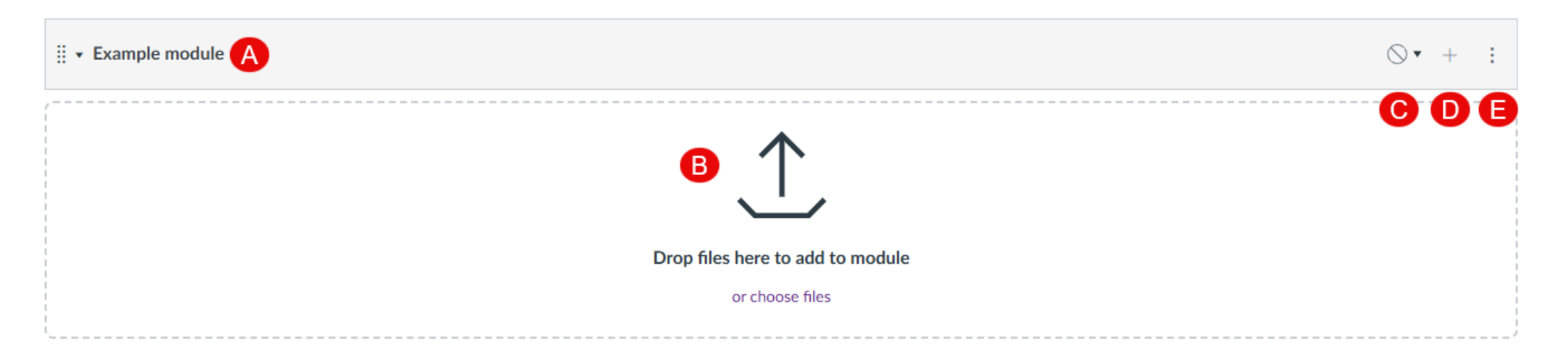

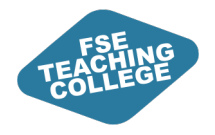

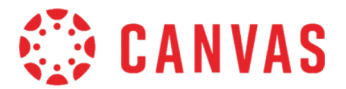

## **Adding Module Items**

Create a module in Canvas, add a file, external URL and text header to the module.

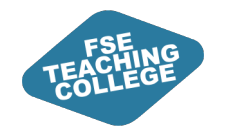

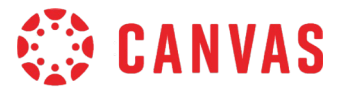

### What can I add to a Module?

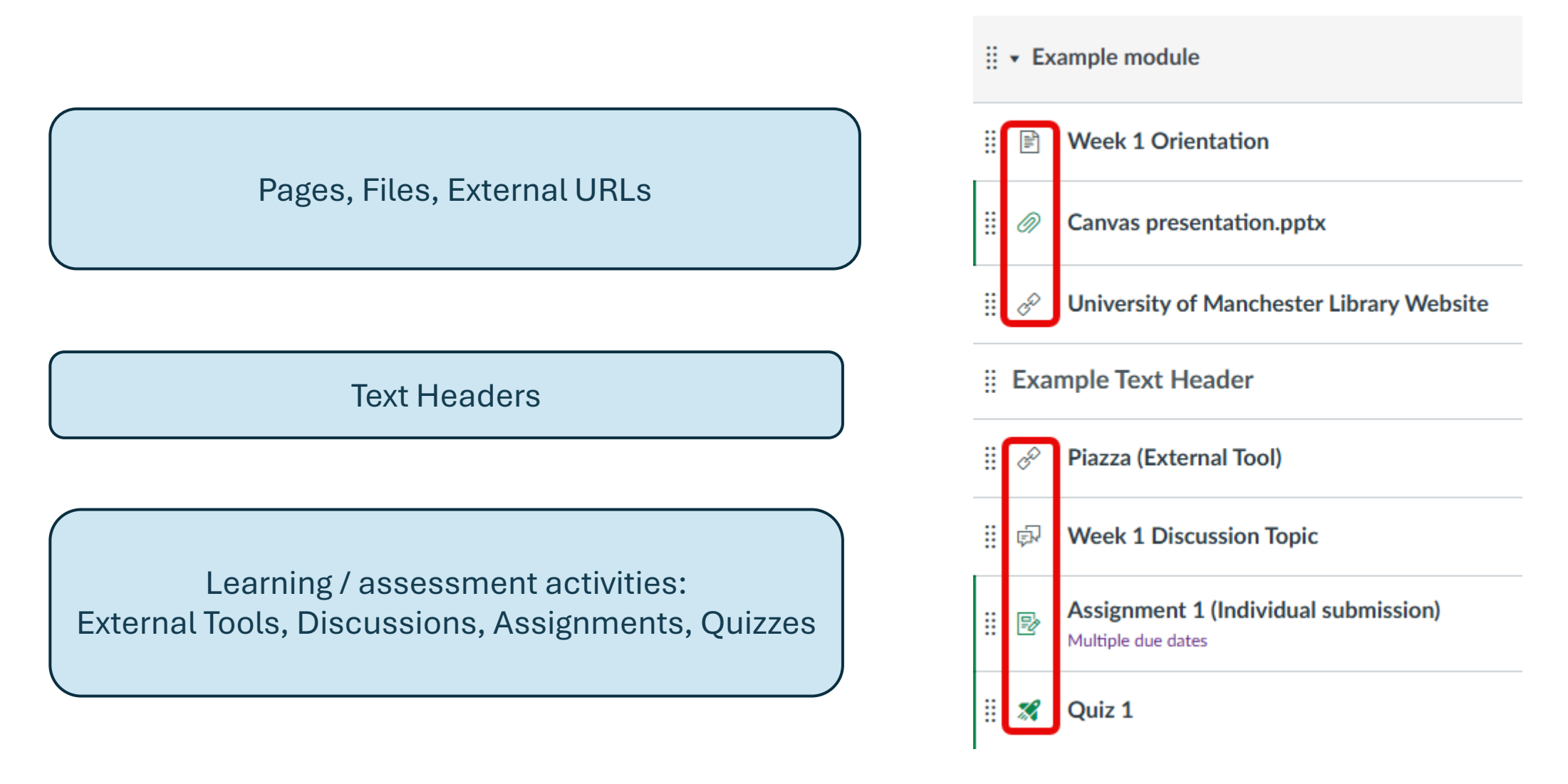

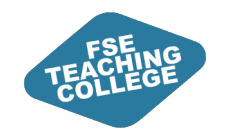

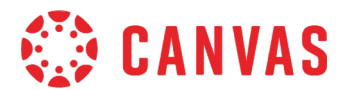

### How do I add content to a module?

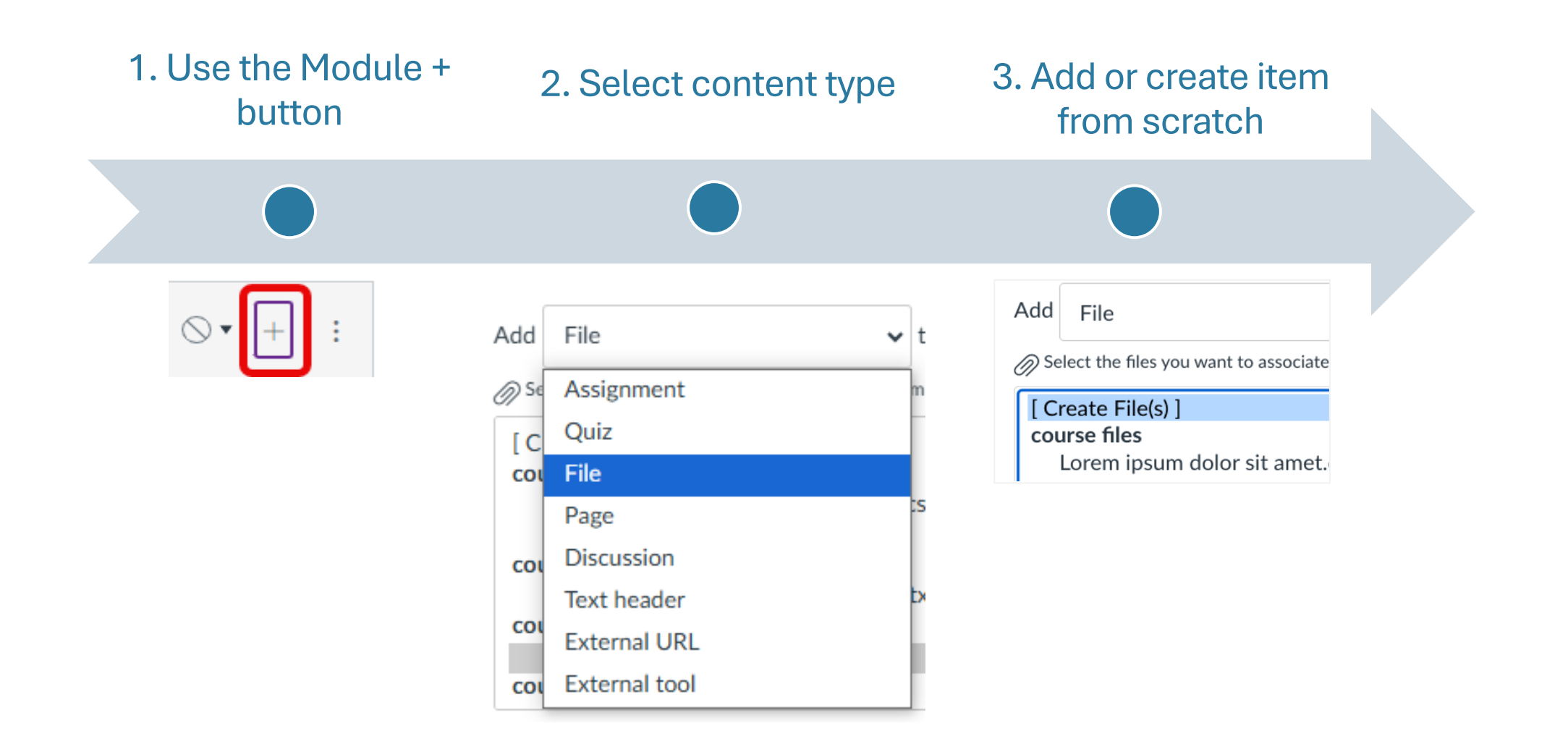

### Activity 2: Adding a file to a module

- 1. Locate the Module you have created.
- 2. Select the + symbol to add a module item.
- 3. In the Add drop down menu choose **File**.
- 4. Click [Create File(s)].
- 5. Next click **Choose Files** (to open Files on your computer).
- 6. Select the file(s) you want to add and click **Open**.
- 7. Folder: Leave as course files.
- 8. Indentation: Leave as Don't indent.
- 9. Click Add Item to add the file(s) to your module.

Add Item to Example module

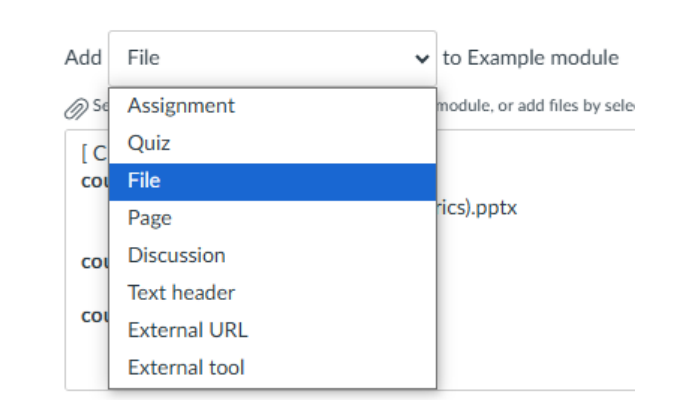

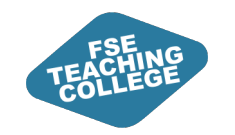

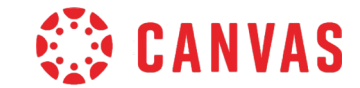

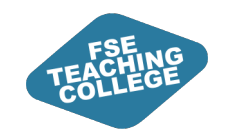

### Activity 3: Adding an external link to a module

- 1. Use the + button on the module bar to add an External URL.
- 2. Click the + button.
- 3. In the Add drop down menu choose External URL.
- 4. URL field: Enter a website address; e.g., www.manchester.ac.uk.
- 5. Page name: Enter 'University of Manchester website'.
- 6. Load in a new tab: Click the checkbox.
- 7. Indentation: Leave as Don't indent.
- 8. Click Add Item to add the External URL to your module.

| Add Extern    | al URL                        | ✓ to Example module                |
|---------------|-------------------------------|------------------------------------|
| & Enter a URL | and page name to add a link t | to any website URL to this module. |
| URL:          |                               |                                    |
| Page name:    |                               |                                    |
| Load in a r   | new tab                       |                                    |
| Indentation:  | Don't Indent                  | ~                                  |

🚯 CANVAS

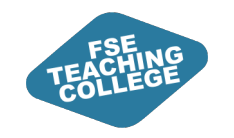

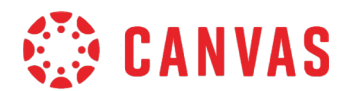

### Activity 4: Adding a header to a module

Use the + button on the module bar to add a Text Header.

- 1. Click the + button.
- 2. In the Add drop down menu choose Text header.
- 3. Header: Enter the name of your Text Header.
- 4. Indentation: Leave as Don't indent.

| Add     | Text he     | eader                    | ✓ to E        | kample module |
|---------|-------------|--------------------------|---------------|---------------|
| Type th | ne text you | u'd like to add as a mod | ule subheader |               |
| Head    | er:         |                          |               |               |
| Inden   | tation:     | Don't Indent             |               | ~             |

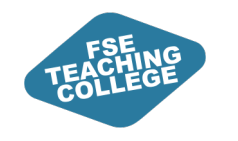

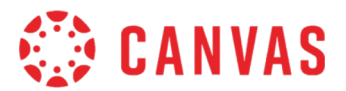

### Check in...

In your course space you should now have a module which includes:

- A File.
- An External URL.
- A Text Header.

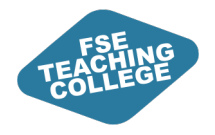

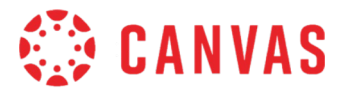

# **Canvas Pages**

Collate and present content in a clear, structured way, combining text, media, and links.

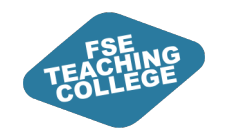

### What are Pages?

Pages are used to organize content and can include:

- Text.
- Images.
- Videos.
- External links.
- Links to files and other course content (e.g., assignments).

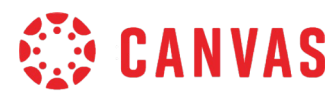

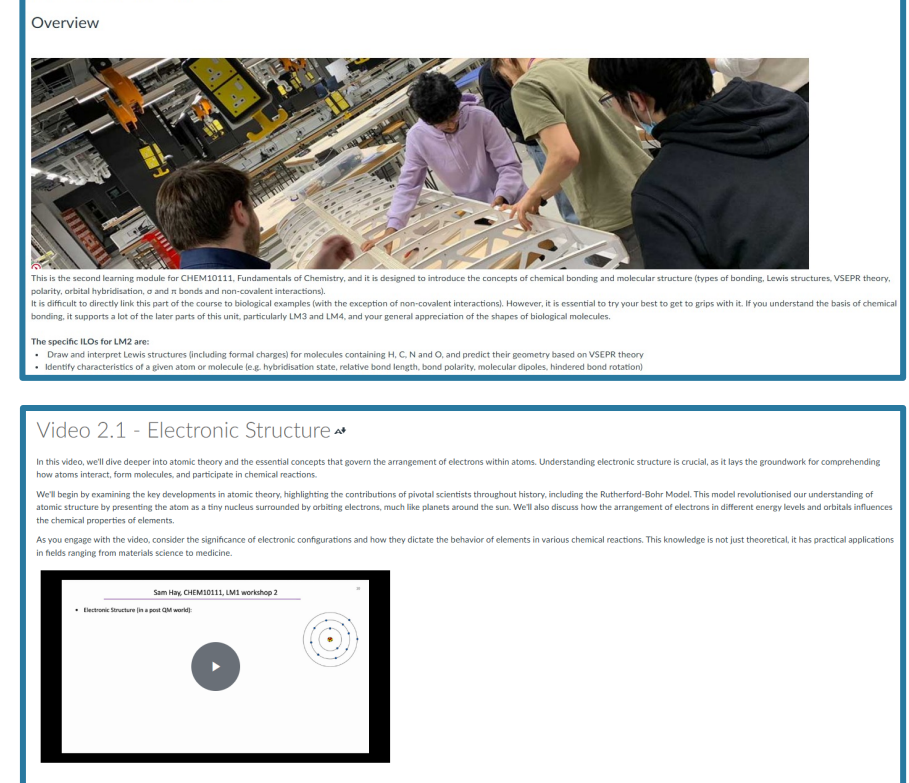

Remember to engage with the material actively, taking notes and considering questions as you go.

Introduction - Week 2 \*

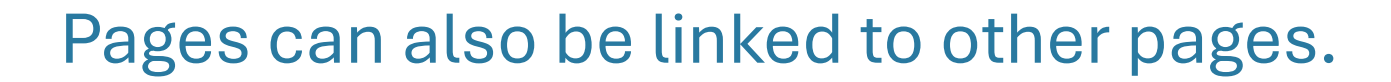

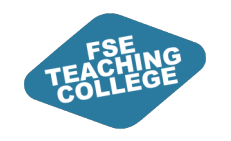

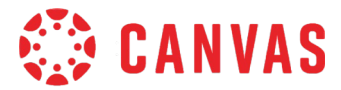

### Page Settings

Who can edit the page Add to student to-do When to publish the page Can choose to release a page to specific students on a different date

| Options | Users allowed to edit this p | age |
|---------|------------------------------|-----|
|         | Only teachers                | ~   |
|         | Add to student to-do         |     |
|         | Publish At                   |     |

| Assign Access |                        |                               |        |
|---------------|------------------------|-------------------------------|--------|
|               | Assign to              |                               |        |
|               | Everyone × Start typin | ng to search                  | $\sim$ |
|               | Available from         | Time                          |        |
|               |                        |                               | Clear  |
|               | Until                  | Time                          |        |
|               |                        |                               | Clear  |
|               |                        |                               |        |
|               | -                      | <ul> <li>Assign to</li> </ul> |        |

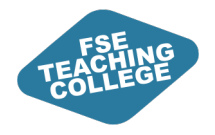

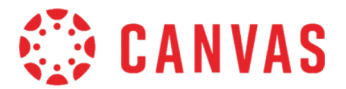

# **Editing Content**

Editing content, Moving content, Deleting/removing content

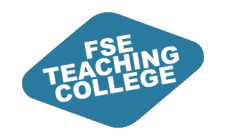

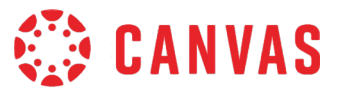

### How do I edit a module?

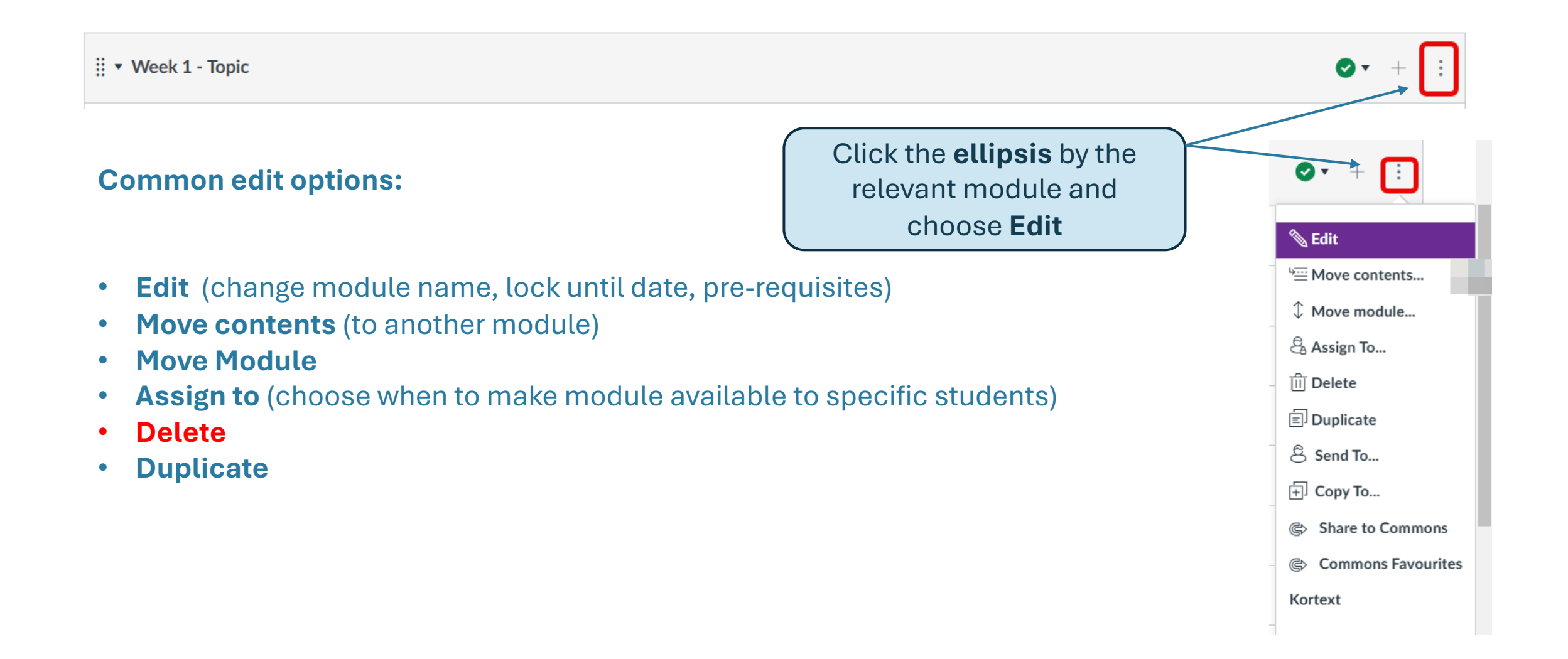

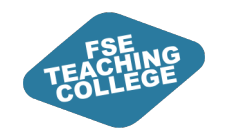

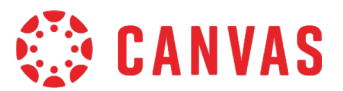

### How do I edit module items?

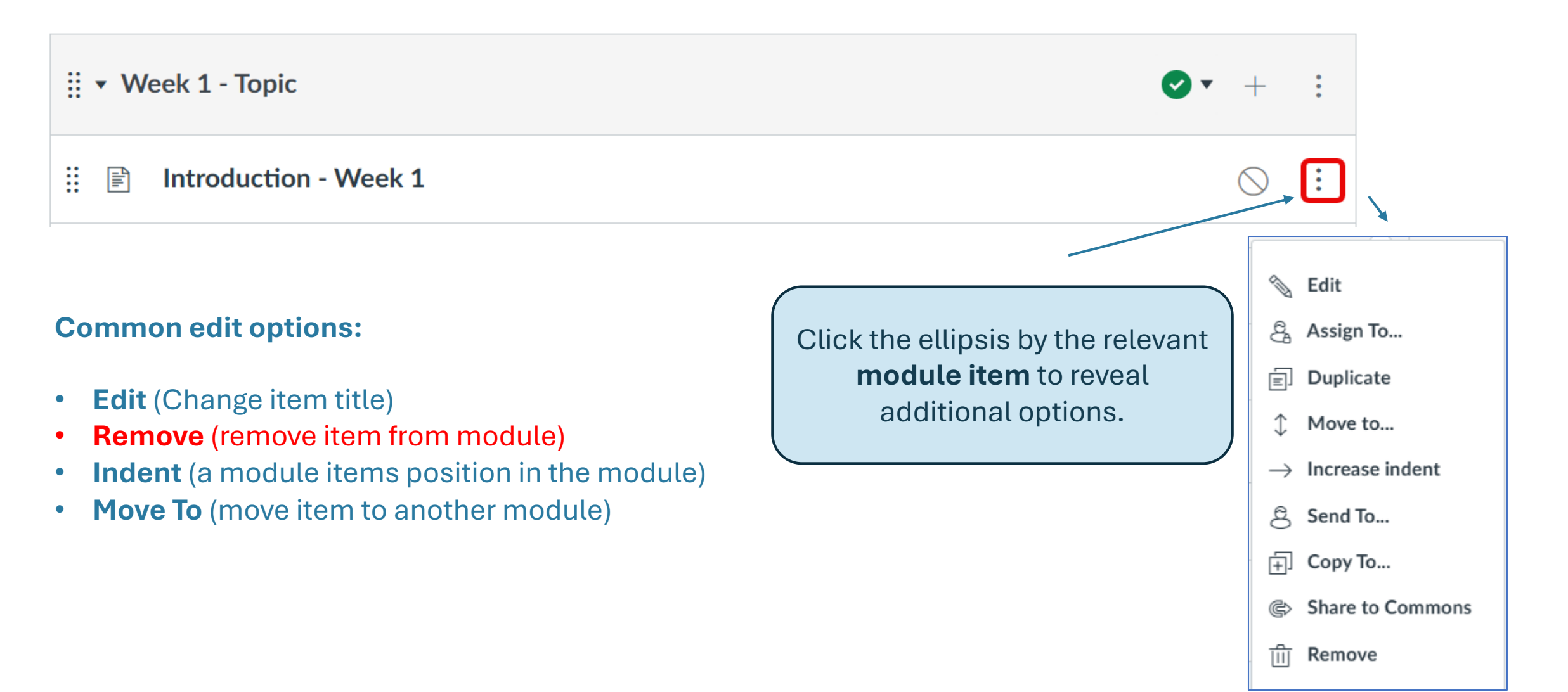

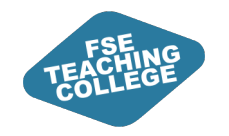

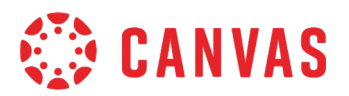

### How do I move modules and module items?

Drag and drop a module to a new position in a course unit

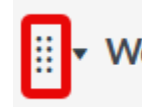

.

Week 2 - Chemical Bonding and Molecular Structure

Week 2 - Chemical Bonding and Molecular Structure

Introduction - Week 2

Drag and drop a module item to a new position within a module

Video 2.2 - Electronic Configurations and Orbital Energy Diagrams

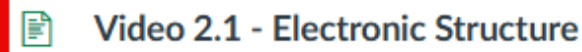

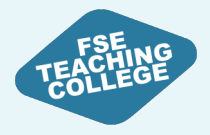

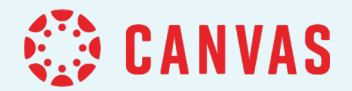

# Managing Content Visibility

Releasing Modules and Module Items to students

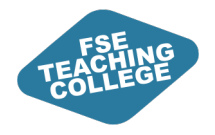

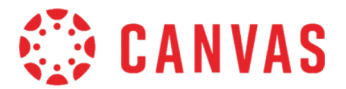

# Publishing content

Making content available to Everyone

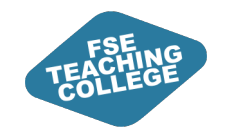

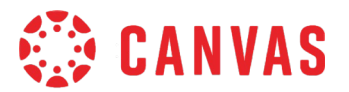

### What does Publishing do?

Most content that you add is **unpublished by default** (hidden from students). Files that you add are automatically published and can be unpublished.

- Publishing an item releases it to students.
- Once published, students can see the item and its content.
- If an **Available from** date is set in the future, the content will automatically publish on the specified date and time.

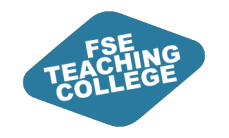

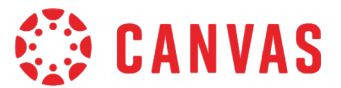

#### How do I check what content is published?

Click on **Modules** in the **Course menu** to access the course content.

| E Course Unit Information    | • | +          | : |
|------------------------------|---|------------|---|
| Orientation and Expectations |   | 0          | : |
|                              |   | $\bigcirc$ | : |

- Green tick = published (visible to students)
- Red calendar = content will automatically publish on a future specified date.
- Grey circle = unpublished (hidden from students)

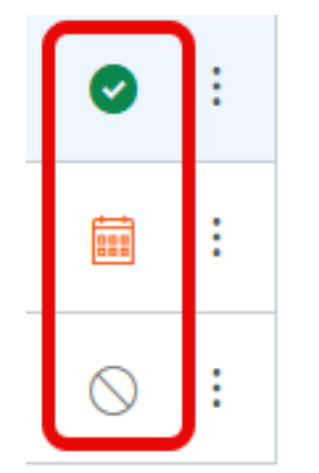

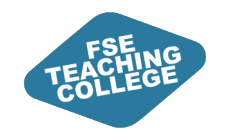

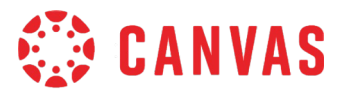

### How do I publish a module?

To publish a module, click on the publishing button (grey circle).

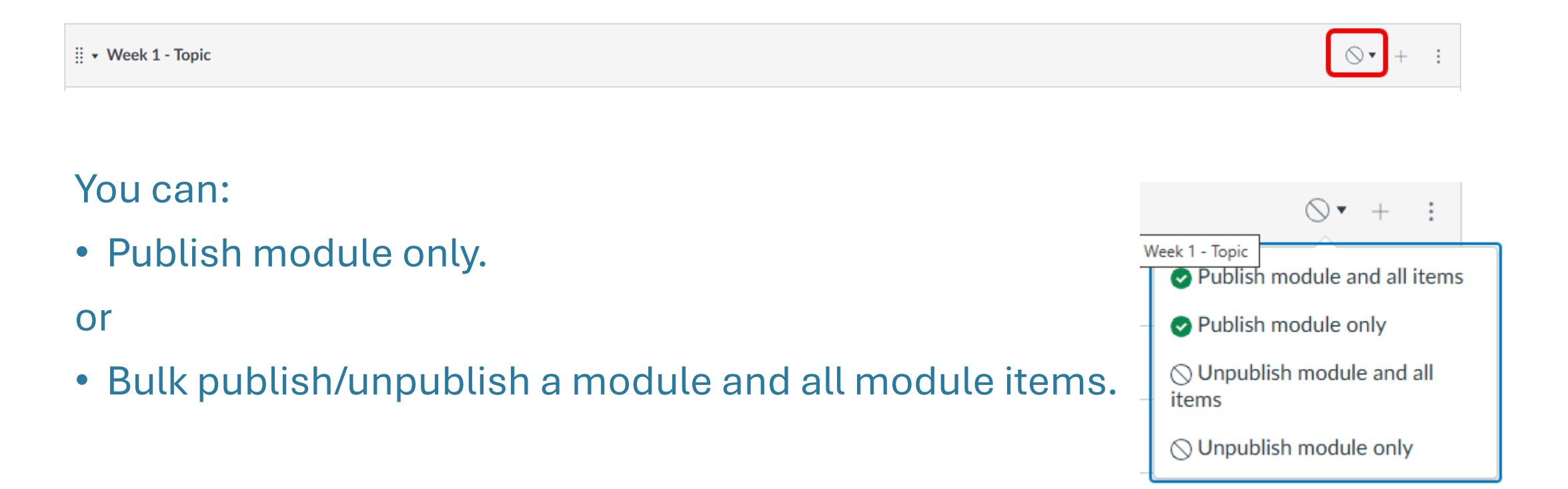

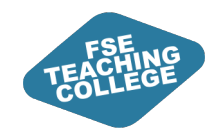

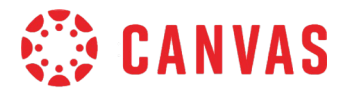

### How do I publish a module item?

- Locate the module item in the **Modules** section of the course unit.
- Either click the grey circle next to the item or open the item and use the publish button.

| ∷ ▼ Course Unit Information                                                                                                    |                              | <b>⊘</b> ▼ + : |
|----------------------------------------------------------------------------------------------------|------------------------------|----------------|
| II I Orientation and Expectations                                                                                                    |                              | Publish        |
|                                                                                                    |                              |                |
| View all pages                                                                                                    | O Publish & Assign to Edit : |                |
| Orientation and Expectations 🗸                                                                                                    |                              |                |
| In this section you will find:                                                                                                    |                              |                |
| <ul> <li>an introduction to this Course Unit;</li> <li>details of the structure of the Course Unit materials and activities;</li> <li>expectations about how you should use the Course Unit materials and activities;</li> <li>details of how the Course Team will engage with you online.</li> </ul> |                              |                |

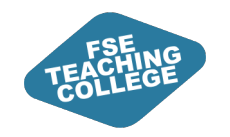

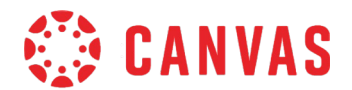

### How do I unpublish?

If an item is published, click on the **green tick** to revert to unpublished or open the item and click the published button.

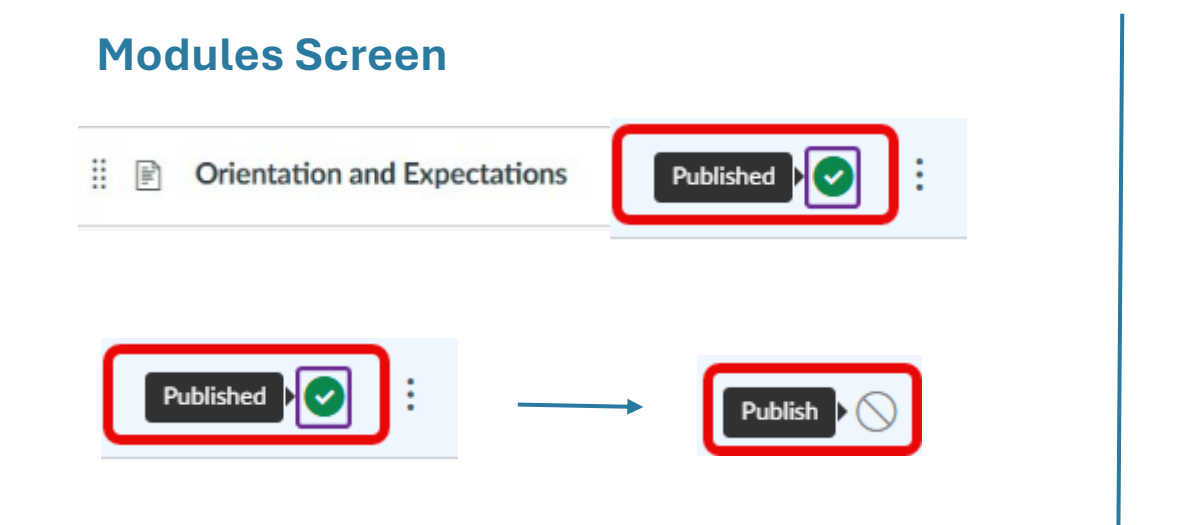

#### View when module item opened

| View all pages                                                                                                    |                | 🚫 Publish | දී Assign to | 🔊 Edit | ]: |
|----------------------------------------------------------------------------------------------------|----------------|-----------|--------------|--------|----|
| Orientation and Expectations                                                                                                    | A*             |           |              |        |    |
| In this section you will find:<br>• an introduction to this Course Unit;<br>• details of the structure of the Course Unit materials and activities;<br>• expectations about how you should use the Course Unit materials an<br>• details of how the Course Team will engage with you online. | nd activities; |           |              |        |    |
| Published                                                                                                    | O Publish      |           |              |        |    |

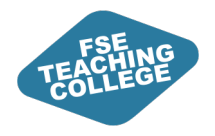

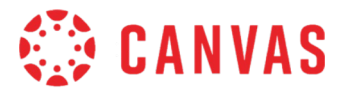

## **Custom Release of Content**

Releasing content at specific times to specific students

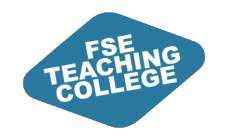

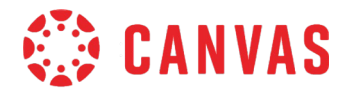

### **Students in Canvas**

Individual

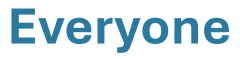

Groups (For Collaboration) Visible to students Sections (Administrative) Can be hidden from students

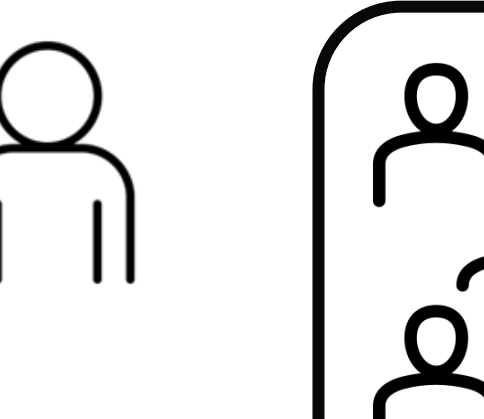

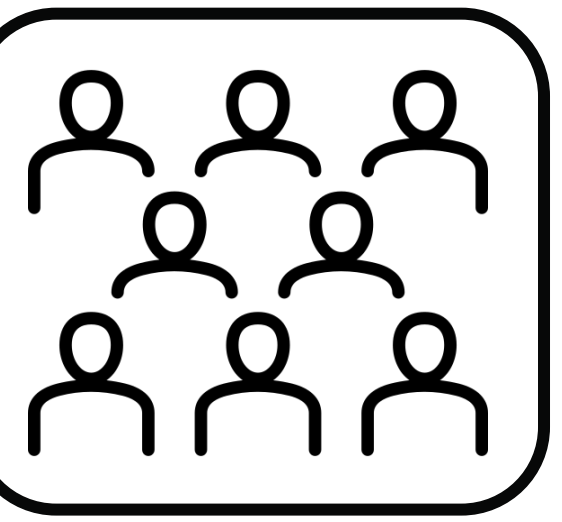

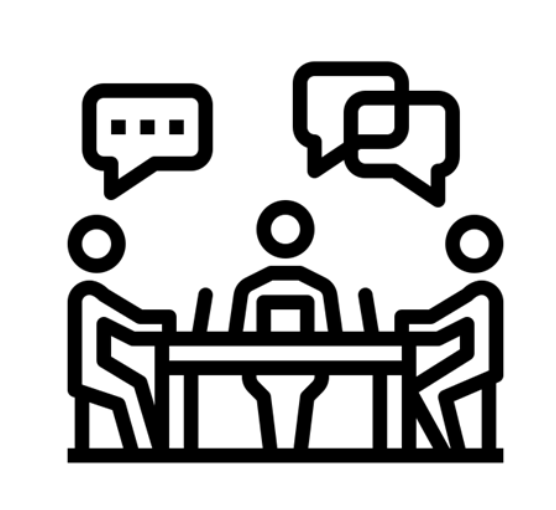

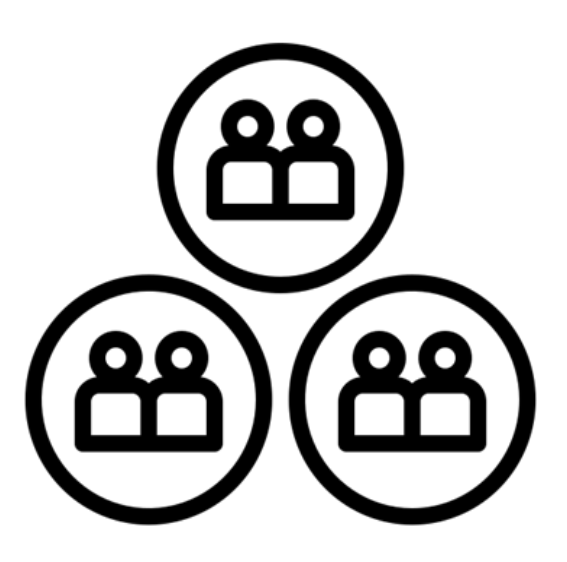

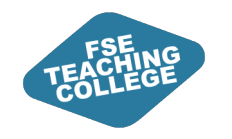

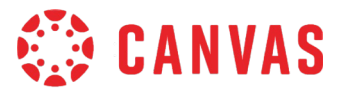

### **Students in Canvas**

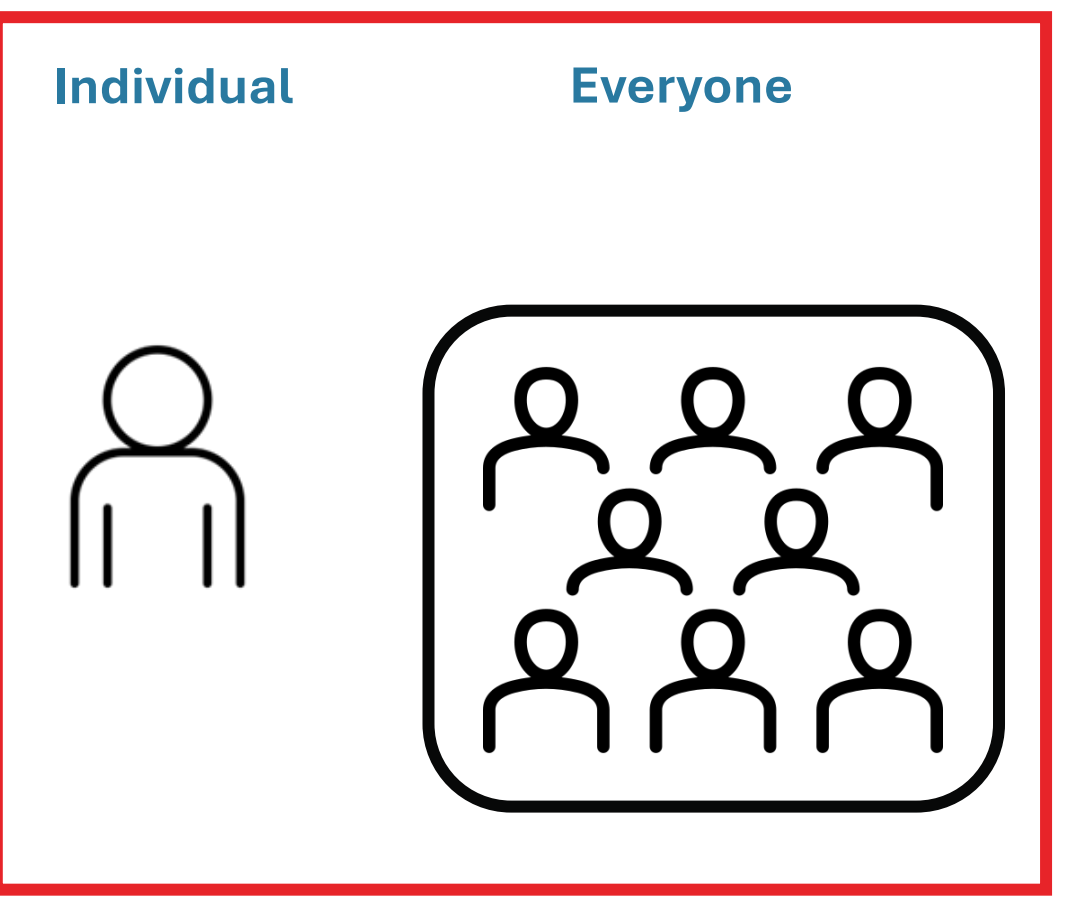

**Groups** (For Collaboration) Visible to students

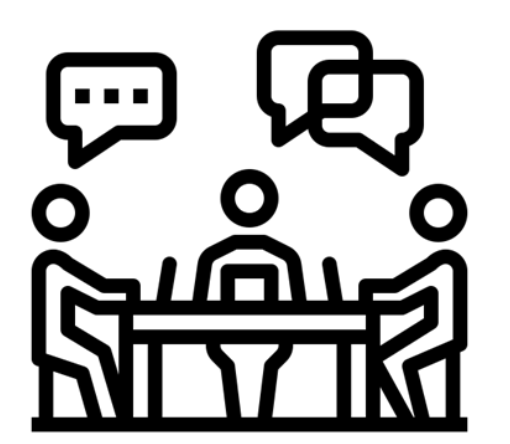

Sections (Administrative) Can be hidden from students

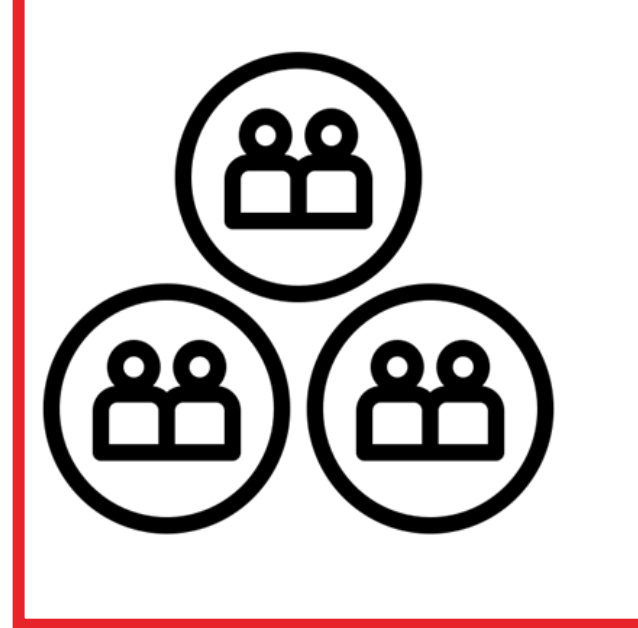

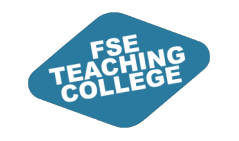

#### Customise release of module items for specific students

- Use the Canvas function 'Assign to'
- Choose **Who** to assign content to:
  - Everyone (default)
  - Search by student name
  - Search by section
  - Cannot assign to groups.
- Choose **When** (date/time) content should be available.
- Use the **+Add button** to add more custom dates.

| Everyone else 🗙 | sta    | art typing to search | $\sim$ |
|-----------------|--------|----------------------|--------|
| Available from  |        | Time                 |        |
|                 |        | ~                    | Clea   |
| Until           |        | Time                 |        |
|                 |        | ~                    | Clea   |
| Assign to *     | coarch |                      |        |
| Available from  | search | Time                 | ~      |
|                 |        | ~                    | Clea   |
| Until           |        | Time                 |        |
|                 |        | ~                    | Clea   |
|                 |        |                      |        |

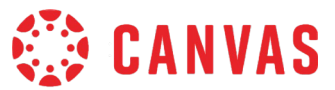

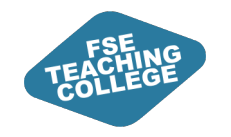

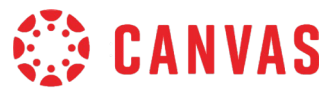

#### 'Assign to' not available for Files

- Use Assign to release Pages, Assignments, Quizzes, Discussions.
- Files cannot use assign to release.

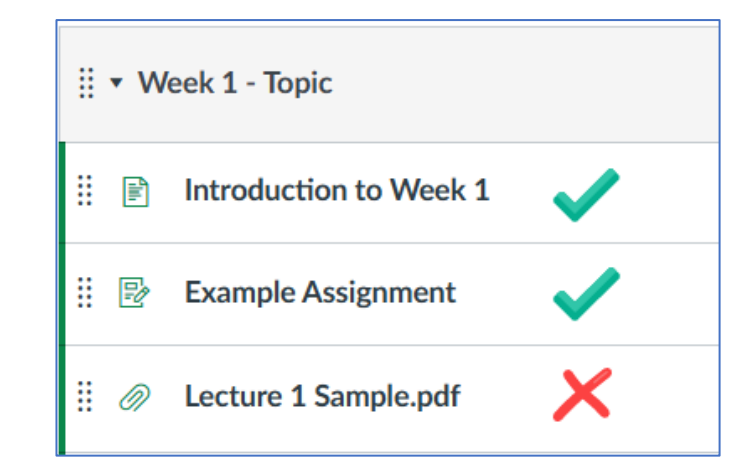

Files can be added into Pages and Assignment instructions.

#### Introduction to Week 1 🗸

Please look through the lecture slides <u>Lecture 1 Sample.pdf</u> ↓

| Example Assignment A                                                                                        |  |  |  |  |  |  |
|----------------------------------------------------------------------------------------------------|--|--|--|--|--|--|
| Due No due date Points 0 Submitting a text entry box                                                        |  |  |  |  |  |  |
| Instructions:<br>Ensure that your assignment includes the principles covered in <u>Lecture 1 Sample.pdf</u> |  |  |  |  |  |  |

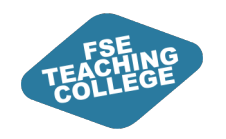

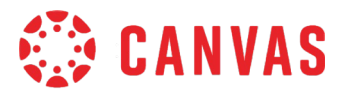

### How can I control release of modules?

🗄 🔹 Week 1 - Topic 🕗 **-**How? × Edit Module Settings • Edit Module Settings × Configured during module setup. Settings Assign to • Edit an existing module. Settings Assign to Module name \* • Click the ellipsis : next to module name. By default, this module is visible to everyone. Example module Set Visibility • Choose Edit. 🔽 Lock Until Everyone Ο Date Time This module is visible to everyone. **Options:** 7 March 2025 000 12:24  $\sim$ Assign to Assign module to individuals or sections Friday, 7 March 2025 12:24 • Lock Until a specific date. Requirements • Set **pre-requisites**.

+ Requirement

• Assign to everyone or specific individuals or sections.

E.g. require completion of other modules first.

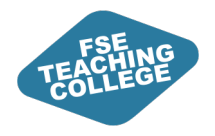

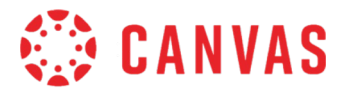

## Check what a student can see

ILO: Be able to preview modules / module items as a student.

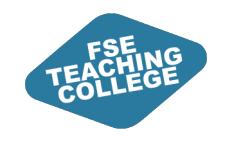

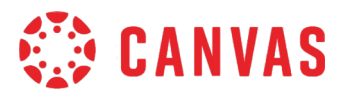

### View as Student

- Use View as Student to switch to a student view.
- The View as Student button will appear in the topright in the following course areas:
  - Home.
  - Modules.
  - Announcements.
  - Assignments.
  - Quizzes.
  - Discussions.
- To exit student view click Leave student view.

6d View as Student

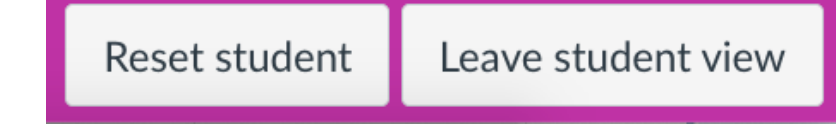

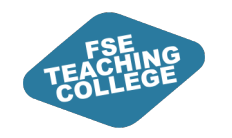

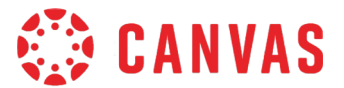

### **Staff vs Student View**

| II • Week 1 - Topic |                                  | 9 -     | +          | : |
|---------------------|----------------------------------|---------|------------|---|
| ii liin             | Introduction to Week 1<br>11 Mar | ſ       | 0          | : |
| ₿ Ø                 | Lecture 1 Sample.pdf             | <b></b> | 0          | : |
| iii liii            | Summary - Week 1                 |         | $\bigcirc$ | : |

| <ul> <li>Week 1 - Topic</li> </ul> |                                  |
|------------------------------------|----------------------------------|
| -Int-                              | Introduction to Week 1<br>11 Mar |
| Ø                                  | Lecture 1 Sample.pdf             |

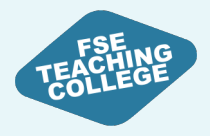

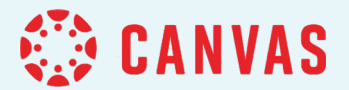

## Summary

Reinforce key takeaways and information from today's session.

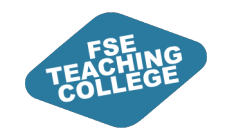

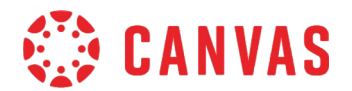

### Intended Learning Outcomes

- 1. Locate and access Canvas spaces. <u>How to Access Canvas; How do I view all my courses?</u>
- 2. Understand the purpose of Canvas Modules. What are Modules?
- 3. Create a Canvas module, add a file, external URL and text header to the module. <u>How do I add a module?</u>; <u>How to add module items</u>
- 4. Identify which menu options to use to create, edit and publish modules and module items. <u>How do I publish content in Canvas?</u>
- 5. Understand what settings can be used to manage release of module and module items to students. <u>How do I assign a module to individual sections or students?</u>
- 6. Preview modules and module items as a student. How to preview content using Student View

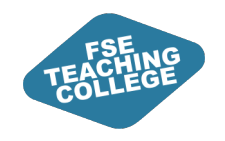

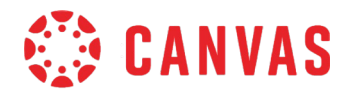

### Key takeaways

#### Accessing courses:

- Use the Global Navigation courses menu to access **All** courses/VCRs.

#### Content

- Teaching spaces will use a standardised template. Fewer menus and a modular structure should make it easier for students to find information.
- The Canvas 'Assign to' feature can be used to customise releasing content to students at different dates / times.
- It's very easy to publish / unpublish content at the click of a button, so **be careful** and if in doubt use **View as Student** to check student view.

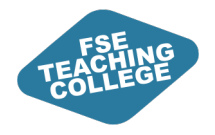

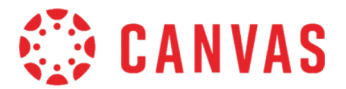

## Further Support

ILO: Access further Canvas support.

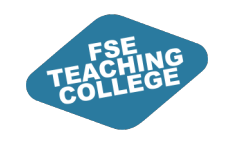

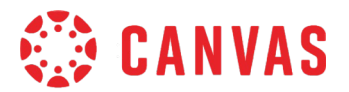

### **Canvas Support**

- Online Guidance: <u>Getting Started with Canvas</u> Information and guides to help you get started with Canvas.
- Drop-In Clinics: <u>Canvas Clinic Schedule</u> Drop in anytime between 10am and 3pm to get Canvas help – bring your laptop.
- 1-to-1 Virtual Consultations: <u>Book a Consultation</u> Attend a 30-minute Canvas help session with FSE eLearning via MS Teams.
- Raise a ticket via <u>Connect</u> Use the Blackboard, Turnitin & eLearning form in Connect to raise a request or flag an issue.
- Student Support: Introduction to Canvas for Students This resource provides students with guidance on using Canvas.

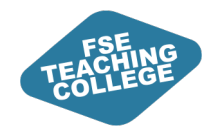

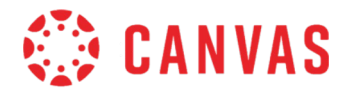

#### Feedback

Please take a few minutes to complete our feedback survey.

Thank you for your support!

#### Survey link:

tinyurl.com/tlsetrainingfeedback

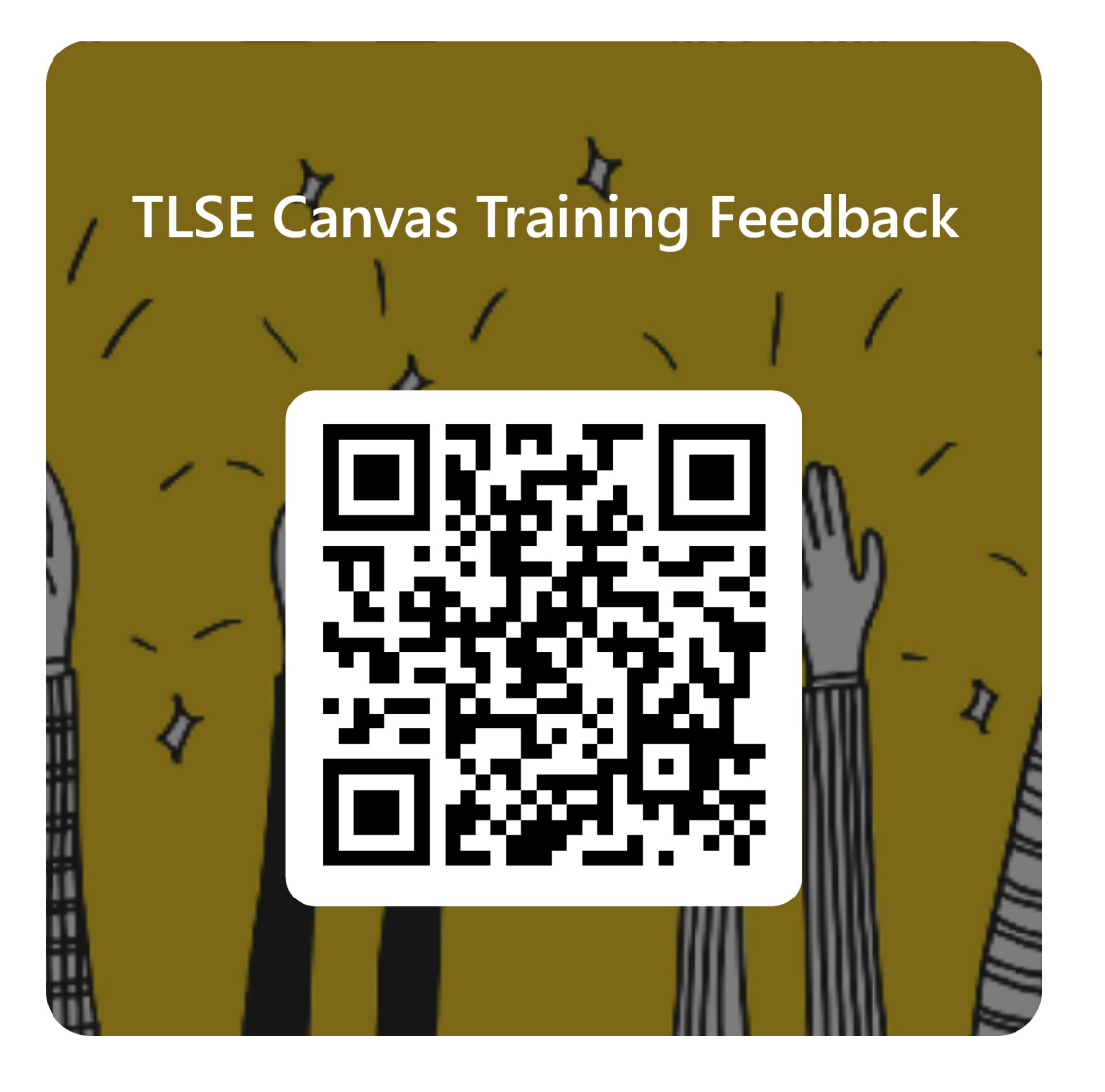